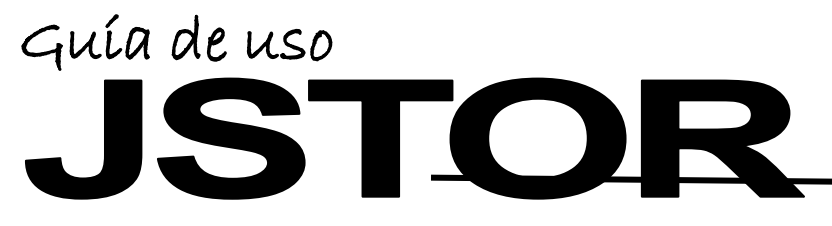

Base de datos multídísciplinaria

Base de datos multidisciplinaria con acceso retrospectivo a colecciones completas de revistas.

## Realice una búsqueda

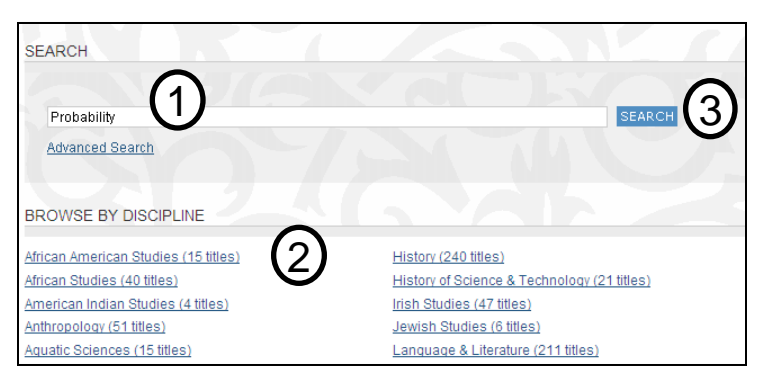

- 1. Ingrese en inglés los términos de búsqueda. Ej.: *Probability.*
- Si lo desea en Browse by discipline, puede seleccionar algún área temática en la que desea realizar su búsqueda.
- 3. Haga click en Search.

# Realice una búsqueda avanzada

| Advanced Search                       |               |
|---------------------------------------|---------------|
| View Tutorial   Search Help           | $\sim$        |
| probability (1)                       | full-text (2) |
| AND 3 permutations                    | full-text 💌   |
| AND statistical                       | full-text 💌   |
| ADD A FIELD +                         |               |
| Include only content I can access     |               |
| ✓ Include links to external content ? |               |
| search (4)                            |               |

- 1. Ingrese en inglés los términos de búsqueda.
- Para especificar una búsqueda, puede seleccionar un campo donde desea buscar dichos términos. Se recomienda Full-Text.
- Seleccione alguno de los conectores disponibles. Usualmente se utiliza el conector AND.
- 4. Haga click en Search.

# <u>Sugerencia</u>

| Citation Locator                                      |  |  |
|-------------------------------------------------------|--|--|
| View Tutorial   Search Help                           |  |  |
| Enter as much information about the item as possible. |  |  |
| Item Title:                                           |  |  |
| Author:                                               |  |  |

- 1. Para localizar un documento de manera rápida, ingrese a **Citation Locator.**
- 2. Ingrese los datos del artículo que busca por ejemplo, título y/o autor.
- 3. Haga click en **Search** y obtendrá una lista con las coincidencias.

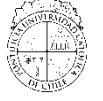

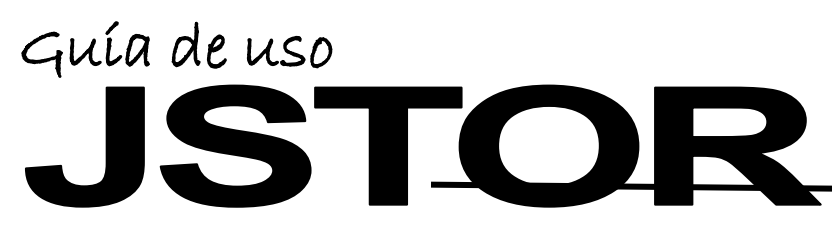

#### Base de datos multidísciplinaria

# Administre los resultados

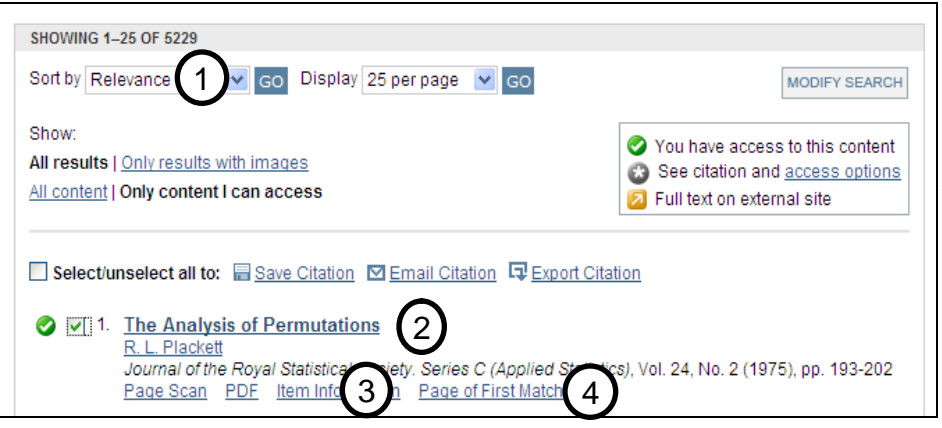

- Una vez obtenida la lista de resultados puede ordenarla según relevancia o fecha de publicación usando Sort by.
- Haga click sobre el título del artículo para acceder al texto completo en línea, también puede acceder al documento en la opción PDF.
- 3. Ingrese a **Item Information** para obtener el resumen y la bibliografía del artículo.
- 4. Al utilizar la opción **Page of First Match**, verá destacadas en el documento las palabras que ha buscado.

## Exporte a Refworks

| <ul> <li>Select/unselect all to: ■ Save Citation ♥ Email Citation ♥ Export Citation ↓</li> <li>Plotting Probability Ellipses         <ul> <li>O. G. Altman</li></ul></li></ul>                            | ¿Es usted nuevo usuario de<br>RefWorks?<br>Regístrese para una Cuenta<br>Individual |
|----------------------------------------------------------------------------------------------------|-------------------------------------------------------------------------------------|
|                                                                                                    | Nombre de Usuario                                                                   |
| Export Citations                                                                                                    |                                                                                     |
| Export citation information for the 1 items below.                                                                                                    | Contraseña                                                                          |
| Select a format:                                                                                                    | ¿Olvidó su Nombre de Usuario?                                                       |
| <u>Text file</u> (Endivote, Proche, Relefence Managel) <u>Text file</u> (BibTex) Opens in a new window. Select "Save As" on the file menu, and save as text file. <u>Printer-friendly</u> <u>RefWorks</u> |                                                                                     |

- 1. Haga click en Export this citation.
- 2. Seleccione la opción RefWorks.
- 3. Ingrese sus datos para acceder. El sistema avisará cuando la importación esté completa. Si no se ha registrado, cree una cuenta y consulte la guía de uso en **RefWorks**.

Si necesita más ayuda, **solicite a la bibliotecóloga del área:** Denise Depoortere ☎2354 5028 o ⊠ ddepoort@uc.cl

"Esta Guía de Uso está bajo una licencia <u>Creative Commons</u> Atribución – No Comercial – Sin Derivadas 2.0 Chile License."

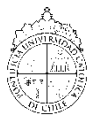

PONTIFICIA UNIVERSIDAD CATÓLICA DE CHILE / BIBLIOTECAS UC